# Welcome to the Online Permit Application System for the City of Lake Worth Beach

# Register

Visit https://lakeworthbeach.thepermitportal.com and Register. Enter your User Information in the fields below and accept the Terms & Conditions. Continue to <u>Submit</u>. Once you submit you will receive an email to verify your email and continue to login.

| 7                         | Home Check Status Login Register         | Forgot Pa          |
|---------------------------|------------------------------------------|--------------------|
|                           |                                          | -                  |
|                           |                                          |                    |
| TERMS & CONDITIO          | NS 2                                     |                    |
| I have read/agree with th | e terms and conditions.                  |                    |
|                           |                                          |                    |
|                           | N 🕸                                      |                    |
| First Name                | Enal                                     |                    |
| First Name                | Emai                                     |                    |
| Last Name <sup>41</sup>   | Email address will be assigned as the Us | emene              |
| Last Nome                 | Continue Email                           |                    |
| Home Address              | Passand                                  |                    |
| Home Address              | Password                                 |                    |
| Mobile                    | Password must be a minimum of 6 chara    | clers, 1 uppercase |
| 300063000(3000)           | Confirm Password                         | apedal character   |
| Emergency Contact         | Confirm Password                         |                    |
| Emergency Contact         |                                          |                    |
| Emergency Contact Phone   |                                          |                    |
| 30006-3000(3000)          |                                          |                    |

### Login

Login using **your email address as the User Name** and enter the password you created during registration.

#### https://lakeworthbeach.thepermitportal.com

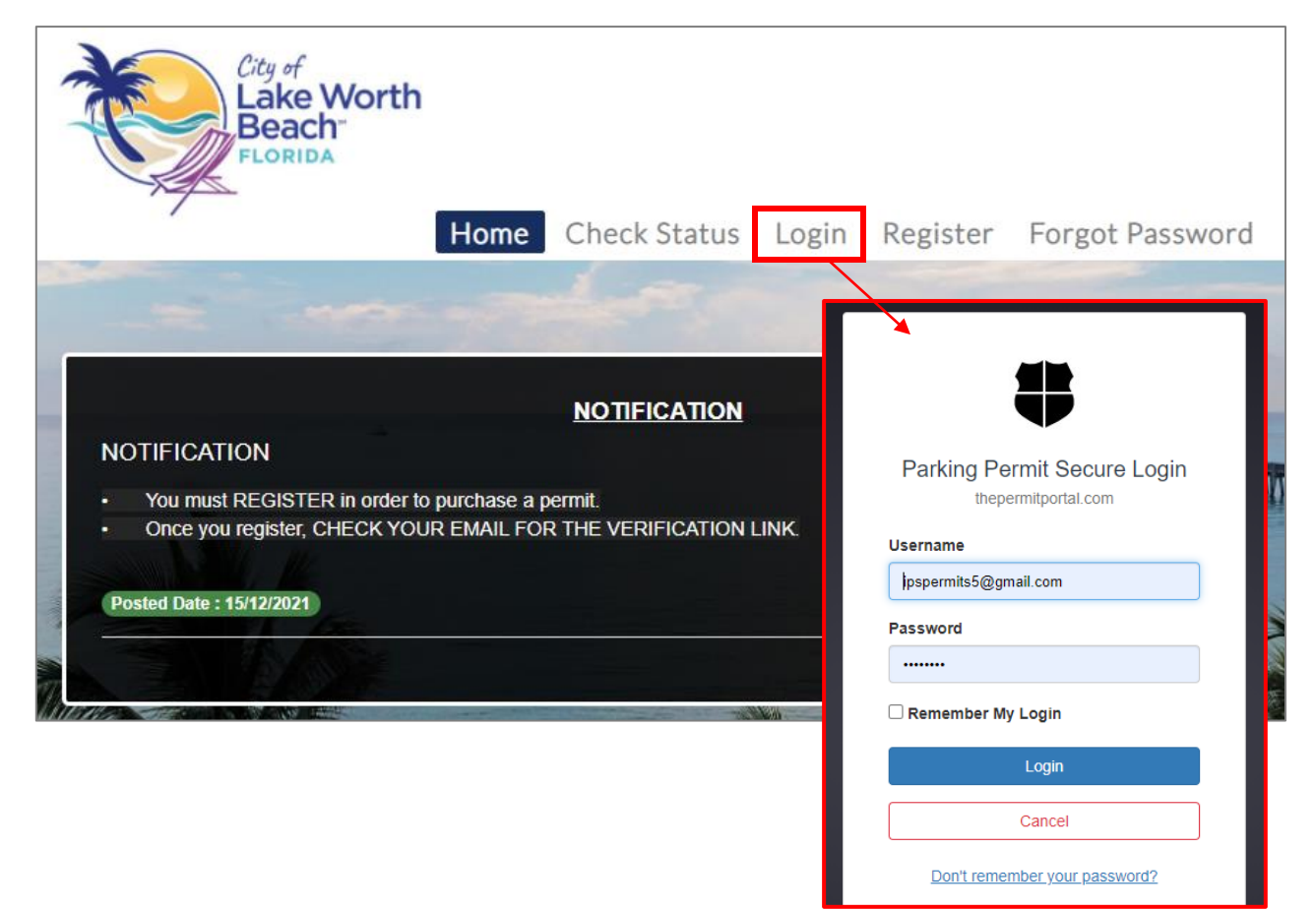

#### Once logged in select **Buy Permit**.

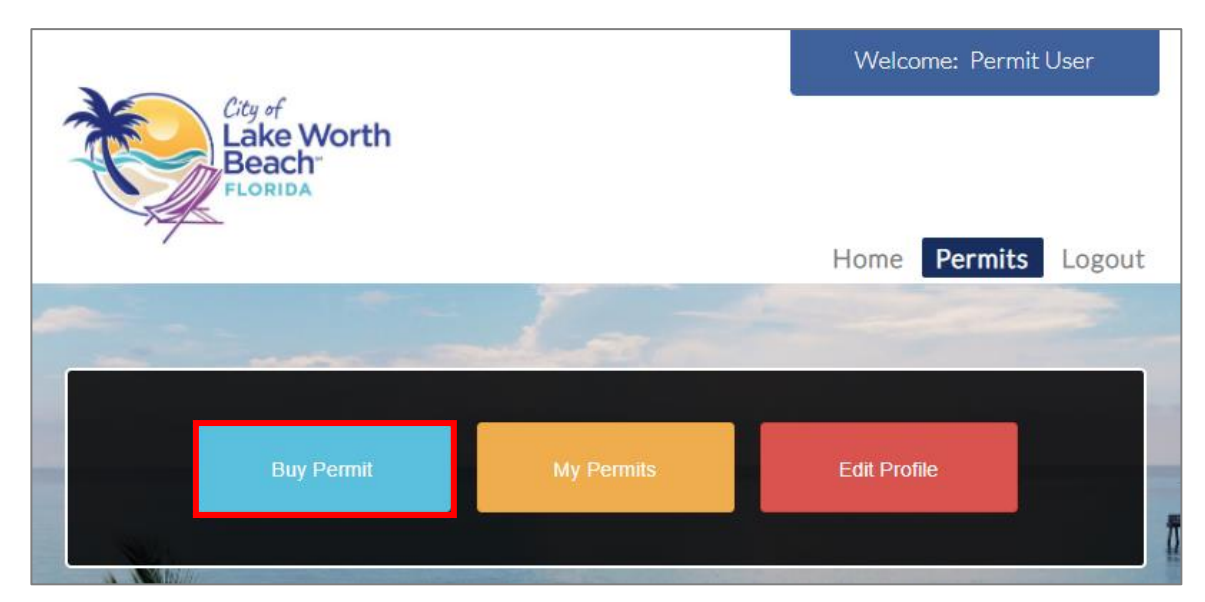

### **Permit Application**

On the following page proceed to **Select Location** from the list. Choose the Tentative Start Date you need for the permit and select **Buy** once you've identified the permit type you would like to apply for. For further information on a permit type select the question mark icon next to the Buy option.

|                                                                         |                                                  | Select location |            |   |   |  |
|-------------------------------------------------------------------------|--------------------------------------------------|-----------------|------------|---|---|--|
| Select location to check permit avai                                    | lability.                                        | Boat Ra         | imp Permit |   | ~ |  |
|                                                                         |                                                  |                 |            |   |   |  |
| Please select a Permit Tentative St<br>This zone currently has 1000 per | art Date: 01/01/202<br>rmits available for issua | 2 🗎 ?           |            |   |   |  |
| Description                                                             | Duration                                         | Price           | Action     |   |   |  |
| Boat Ramp Permit (Florida Resident)                                     | End Of Year                                      | 80.25           | Buy        | 0 | ^ |  |
| Replacement Permit                                                      | Days                                             | 8.03            | Buy        | 0 |   |  |
| Non-Florida Resident and Commercial                                     | End Of Year                                      | 240.75          | Buy        | 0 | + |  |

Complete the permit application below by entering all fields listed as well as selecting the vehicle that you would like to purchase the permit for and **Submit**.

| Click here                                         | E NEW PERMI<br>to view Permit d | r 🕐<br>etail informat | ion.                |                |                    |                     |                      |        |
|----------------------------------------------------|---------------------------------|-----------------------|---------------------|----------------|--------------------|---------------------|----------------------|--------|
| The Vehicl                                         | es saved to you                 | permit recor          | d must be           | the Vehic      | le Trailer Plate I | Registra            | tion.                |        |
| Permit Type                                        | Boat Ramp Perm                  | iit                   |                     | -              |                    |                     |                      |        |
| Location Bo                                        | oat Ramp Permit                 |                       |                     |                |                    |                     |                      |        |
| Permit Sub                                         | Type Boat Ramp                  | Permit (Florida       | a Resident)         |                |                    |                     |                      |        |
| Tentative St                                       | art Date 01/1/20                | 22                    |                     |                |                    |                     |                      |        |
| Tendure of                                         |                                 |                       |                     |                |                    |                     |                      |        |
| Actual Cost                                        | \$80.25                         |                       |                     |                |                    |                     |                      |        |
| Application                                        | Туре                            |                       |                     |                |                    |                     |                      |        |
| Select                                             |                                 |                       | ×.                  |                |                    |                     |                      |        |
| Number of I                                        | Permits                         |                       |                     |                |                    |                     |                      |        |
|                                                    |                                 |                       |                     |                |                    |                     |                      |        |
| ADDRESS - ple                                      | ease select an ac               | ldress to be u        | sed for ma          | iling the pe   | ermit.             |                     |                      |        |
| Select                                             | Address                         | ldress                |                     | Phone Number   |                    | Туре                |                      | Action |
| ۲                                                  | 123 Main St.<br>US 92711        | , Florida, Fl         | orida,              |                |                    | Hom<br>Busi<br>Addr | e or<br>ness<br>ress | ô      |
| ADD ADDRES                                         | SS - select plus si             | gn to add add         | Iress               |                |                    |                     |                      |        |
| VEHICI E INF                                       |                                 |                       |                     |                |                    |                     |                      |        |
| Select All V                                       | ehicles                         | -                     |                     |                |                    |                     |                      |        |
| Select Reco                                        | ord Primary                     | License               | Color               | Make           | Model              | Year                | State                | De     |
|                                                    | ~                               | test                  |                     | Advan<br>Mixer | ce Glider          | 1975                | South<br>Carol       | ina    |
| 4                                                  |                                 |                       |                     |                |                    |                     |                      | ÷      |
| ADD VEHICL                                         | _E - select plus si             | gn to add vehi        | cle                 |                |                    |                     |                      |        |
|                                                    |                                 |                       |                     |                |                    |                     |                      |        |
| OCUMENT IN                                         | FORMATION                       |                       |                     |                |                    |                     |                      |        |
| Proof Type                                         | Require                         | d Docur               | nent req            | uired          | Document p         | bath                |                      |        |
| Florida Boa                                        | t Yes                           | Florida<br>Regist     | a Boat<br>ration    |                | Choose File        | ן                   |                      |        |
| Registration                                       |                                 |                       | vers Lice           | nse            | Choose File        | ]                   |                      |        |
| Registration ID                                    | Yes                             | FL Driv               |                     |                |                    | -                   |                      |        |
| Registration<br>ID<br>Vehicle Trai<br>Registration | Yes<br>iler Yes                 | Vehicle<br>Regist     | e Trailer<br>ration |                | Choose File        | )                   |                      |        |

If your permit application requires approval, you will receive an email notification once your permit application is approved. Once your permit application is approved, you can login to your account and go to My Permits to submit payment. If your permit doesn't require approval you can continue to Pay.

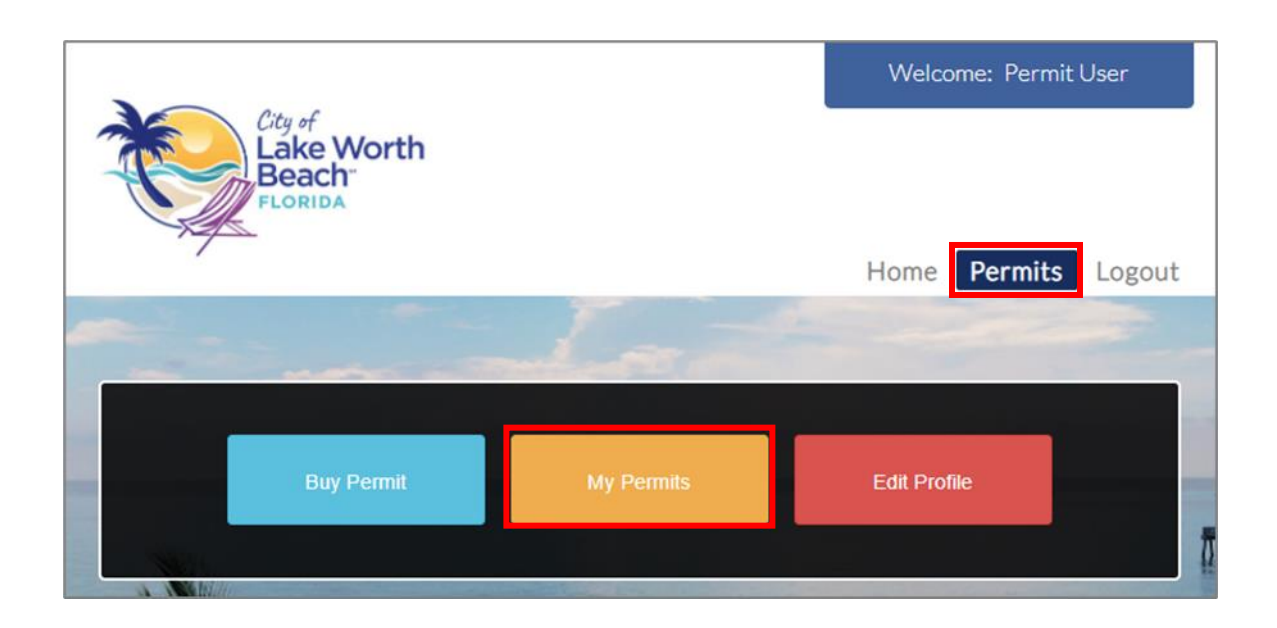

Select the Approved permit and continue to View and Proceed to Checkout.

| Show Permit           | s:         |          |                        |                       |          |        |
|-----------------------|------------|----------|------------------------|-----------------------|----------|--------|
| Current               |            |          | ~                      |                       |          |        |
| <sup>p</sup> ermit No | Start Date | End Date | Location               | Permit Type           | Status   | Action |
| 3OA-<br>2387662043    |            |          | Boat<br>Ramp<br>Permit | Replacement<br>Permit | Approved | View   |

|                           | Proceed to Checkout Cancel Per | rmit                 |
|---------------------------|--------------------------------|----------------------|
| Permit Details 👔          |                                |                      |
| Permit No : BOA-          | Location : Boat Ramp           | Status : Approved    |
| 2387662043                | Permit - Lake Worth, FL,       |                      |
|                           | USA                            |                      |
| Permit Type : Replacement | Permit Sub Type :              |                      |
| Permit                    | Replacement Permit             |                      |
| Email :                   |                                |                      |
| ipspermits12@gmail.com    |                                |                      |
| Applied Date : 12/17/2021 | Tentative Start Date :         | Tentative End Date : |
|                           | 1/1/2022                       | 1/1/2022             |
| Quantity : 1              | Permit Price (Each) \$ 8.03    | Total Cost \$ 8.03   |
| AutoPayment No            | Application Type :             |                      |
|                           | Individual                     |                      |

Enter your credit card details below and **Submit Payment**. If you already have a credit card on file, that card will be charged when you select Pay Now.

| Description                                 | Agency                   | Amour                               | nt Due                       |
|---------------------------------------------|--------------------------|-------------------------------------|------------------------------|
| Boat Ramp Trailer Permit (Florida Resident) | City of Lake Worth Beach | \$80                                | .25                          |
|                                             |                          | Subtotal<br>Processing Fee<br>Total | \$80.25<br>\$2.41<br>\$82.66 |
| Payment Information                         |                          |                                     |                              |
| 82.66                                       |                          |                                     |                              |
| First Name                                  |                          |                                     |                              |
| First Name                                  |                          |                                     |                              |
| Last Name                                   |                          |                                     |                              |
| Last Name                                   |                          |                                     |                              |
| Card Number                                 |                          |                                     |                              |
| Card Number                                 |                          |                                     |                              |
| Card Expiry<br>MM ✓<br>Card CVV             |                          |                                     |                              |
|                                             |                          |                                     |                              |

# **Transaction Completed**

Once payment is processed, the Permit Details page below will provide the transaction details. Your permit is digital and assigned to your vehicle plate number.

|                           | وي الأصور ب                  |                              |
|---------------------------|------------------------------|------------------------------|
| PERMIT DETAILS 👔          |                              |                              |
| Permit No : BOA-          | Location : Boat Ramp Decal   | Status : Paid                |
| 2163452043                | - Lake Worth, FL, USA        |                              |
| Permit Type : Boat Ramp   | Permit Sub Type : Boat       |                              |
| Decal                     | Ramp Trailer Permit (Florida |                              |
|                           | Resident)                    |                              |
| Email : ipspmts@gmail.com |                              |                              |
| Applied Date : 12/20/2021 | Quantity : 1                 | Permit Price (Each) \$ 80.25 |
| Total Cost \$ 80.25       | AutoPayment No               | Application Type :           |
|                           |                              | Individual                   |
| Start Date : 1/1/2022     | End Date : 12/31/2022        |                              |
| Transaction ID : 512      | Transaction Amount : \$      | Transaction Date :           |
|                           | 82.66                        | 12/20/2021                   |

## Adding Vehicle(s) to your Profile

Go to Edit Profile.

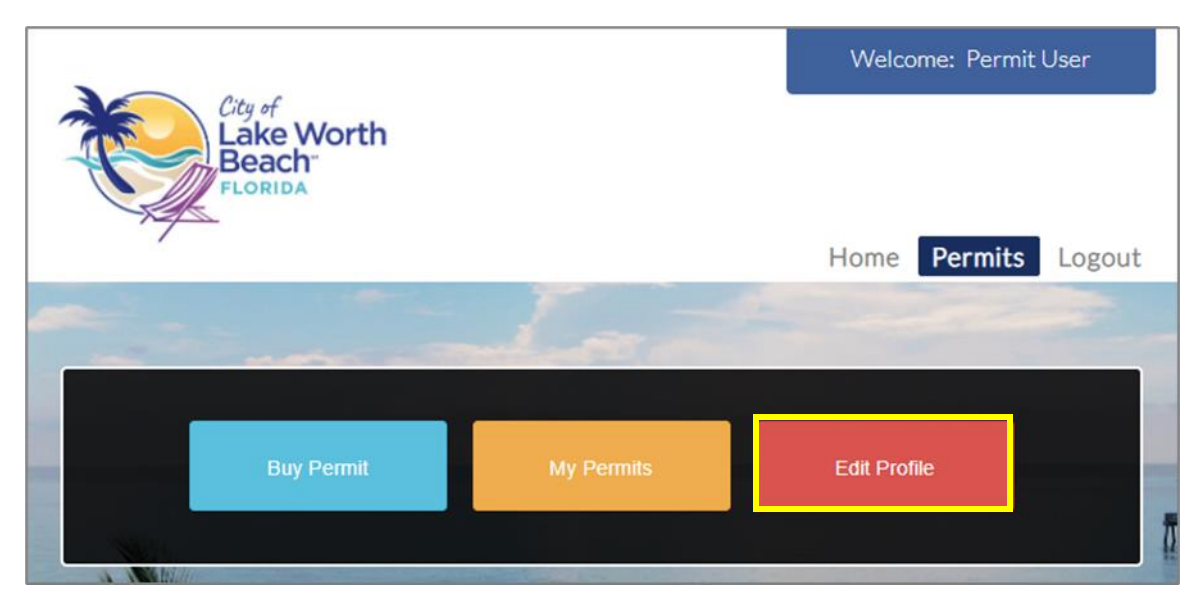

Select Add Vehicle and Save changes.

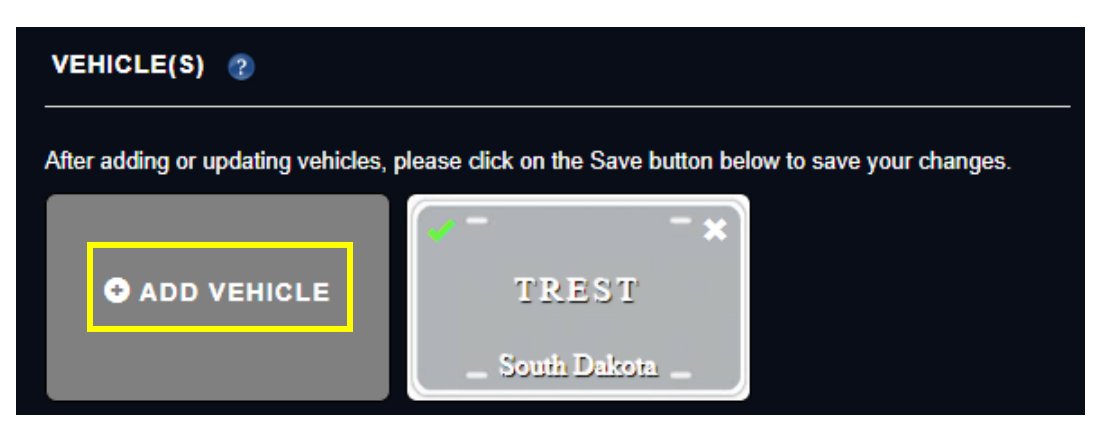

# Updating the Vehicle on an Existing Permit

To update the vehicle on an existing permit you will need to apply for a Permit Plate Change Request. Go to Buy Permit in order to submit your application for a Permit Plate Change Request.

#### Questions

Feel free to contact us at the number below for any questions.

Call: 877-224-7838